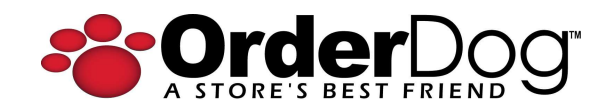

# Point of Sale Release Update v1.11.343 – July 9, 2025

# New + Improved

### **Employee Permissions**

We're incredibly happy to announce that we've increased your control over defining which employees can perform certain functions on the point-of-sale. The new employee permissions feature is also incredibly easy to use. Employees that have access to all the features won't notice anything different. However, when an employee tries to use a feature that does not have permission to use, a permission override popup will display.

This popup serves 2 purposes:

- 1. To prevent a user without permission from using that specific feature. The popup will display the name of the feature the employee is trying to use.
- 2. To allow someone with permission to decide whether to access the feature temporarily (only once). The same credentials the employee uses to login to the point-of-sale can be used on the permission override popup.

#### Below is a listing of all the employee permissions:

- Change Price
  - restricts employee from using change price button for items (prevent employee from manually applying item discounts, add/remove taxes, create absolute price)
- Add/Edit Customer
- New Item Add
- No Sale Open Till
- Open Batch
- Close Batch
- Return without Receipt
- Return with Receipt
- Store Coupon
  - Cannot manually add a store coupon to a transaction
- Coupons
  - Cannot manually add a coupon from the store coupon list to the transaction
- Transaction Discount
- Void Transaction
- Miscellaneous Sale
- Reprint Receipt

| 🚹 Permission ove                                                                                                    | erride needed to: |
|----------------------------------------------------------------------------------------------------|-------------------|
| Change                                                                                                    | Price             |
| Usemanne/User 10                                                                                                    |                   |
| and the second second s |                   |
| Password/PIN                                                                                                    |                   |
| Override                                                                                                    | Cancel            |
|                                                                                                    |                   |

| Point of Sale                    |
|----------------------------------|
| Select All Unselect All Collapse |
| Change Price                     |
| Add/Edit Customer                |
| New Item - Add                   |
| No Sale Open Till                |
| Open Batch                       |
| Close Batch                      |
| Return without Receipt           |
| Return with Receipt              |
| Store Coupon                     |
| Coupons                          |
| Transaction Discount             |
| Void Transaction                 |
| Miscellaneous Sale               |
| Reprint Receipt                  |
|                                  |

#### Granting/Restricting permissions is easy to do.

- 1. Login to your online OrderDog account
- 2. Go to the employees page

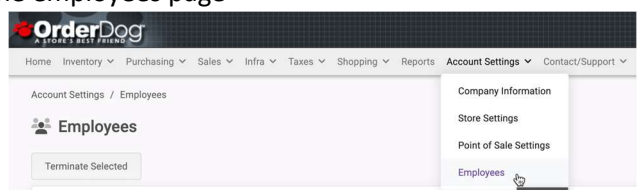

- 3. Select the desired employee to edit
- 4. Under the "Permissions" section, there is a new box of permissions called the "Point of Sale" where all the permissions are listed.
  - a. Check (grant access) or
  - b. Uncheck (restrict access)
- 5. Select Save Changes

a.

- 6. On the point-of-sale:
  - a. If needing to sync quickly: sync changes by selecting "Sync All Now" button on Sync screen

| Data Syncs 📿                                 |       |                                                    | Employees Sync                                  |                                                      |              |
|----------------------------------------------|-------|----------------------------------------------------|-------------------------------------------------|------------------------------------------------------|--------------|
| Invoices<br>Items<br>Customers               | * * * | 07/07 04:34 PM<br>07/07 04:46 PM<br>07/07 04:27 PM | Sync Enabled<br>Frequency:<br>Start Time:       | Every 12 Hours                                       | Sync Now     |
| Employees                                    | ~     | 07/03 05:51 PM                                     | End Time:                                       | 05:51:54.190 PM                                      | View Details |
| Discount Rules<br>Settings<br>Item Discounts | ~ ~ ~ | 07/07/02:12 PM<br>07/03 03:57 PM<br>07/07 04:19 PM | Incoming:<br>Outgoing:<br>Deletes:<br>Run Time: | 0 Success<br>0 Success<br>0 Success<br>1.135 seconds |              |
|                                              |       |                                                    |                                                 |                                                      |              |

b. If not needing to sync quickly: will automatically sync every 12 hours

## **Important Note:**

Currently, since all active employees have permission to use all the features, you'll need to update each employee you want to restrict from using certain features.